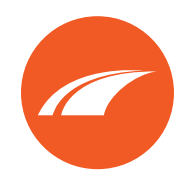

## **INSTRUCTIVO DE PAGOS**

A través de nuestra página web.

1 Ingresa a la página web www.tranes.com.co

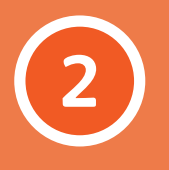

Selecciona el botón **paga tu factura.** 

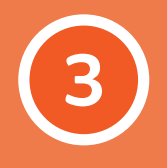

Una vez estés ahí, selecciona el tipo de pago **(pago** escolar).

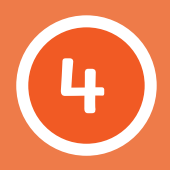

Al ingresar digita el **número de documento** de la persona que se encuentra registrada en el sistema y haz clic en **consultar**.

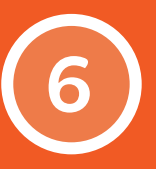

Selecciona el cuadro **pagar,** ya sea una o varias facturas.

7

Realiza la previsualización del valor a pagar y haz clic en **continuar.** 

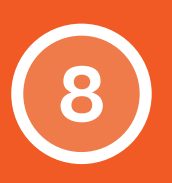

Al presionar continuar, serás dirigido a una pantalla donde, después de **verificar el monto,** podrás proceder con el pago a través de **Wompi.** 

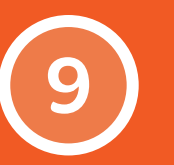

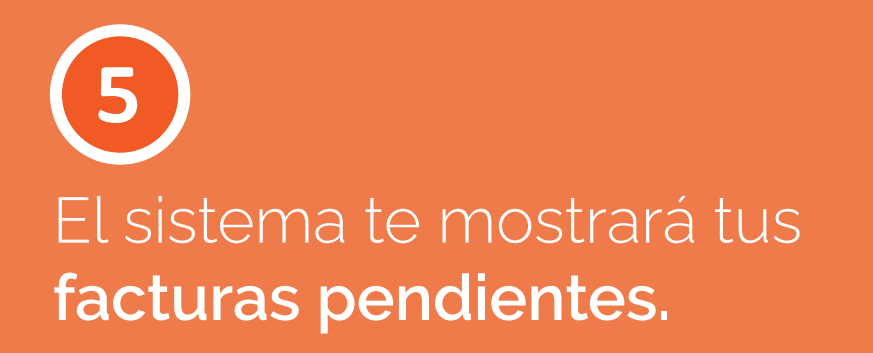

Una vez ingresamos a **Wompi**, el sistema nos pide seleccionar el **método de pago** (tarjetas de crédito, transferencia con el botón Bancolombia o PSE).

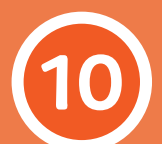

Una vez seleccionada esta opción, se **solicitarán los datos** de la persona que realiza **el pago.** Es importante aclarar que esto no está relacionado con quien realizó la consulta en nuestra web, sino con el **titular de la compra.** 

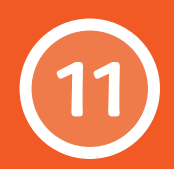

Una vez en este proceso, accedemos a la **zona segura de pagos** de la entidad correspondiente. Al procesar y confirmar el pago, el sistema te redirigirá a nuestra página mediante el botón "regresar al comercio", donde se confirmará la transacción.

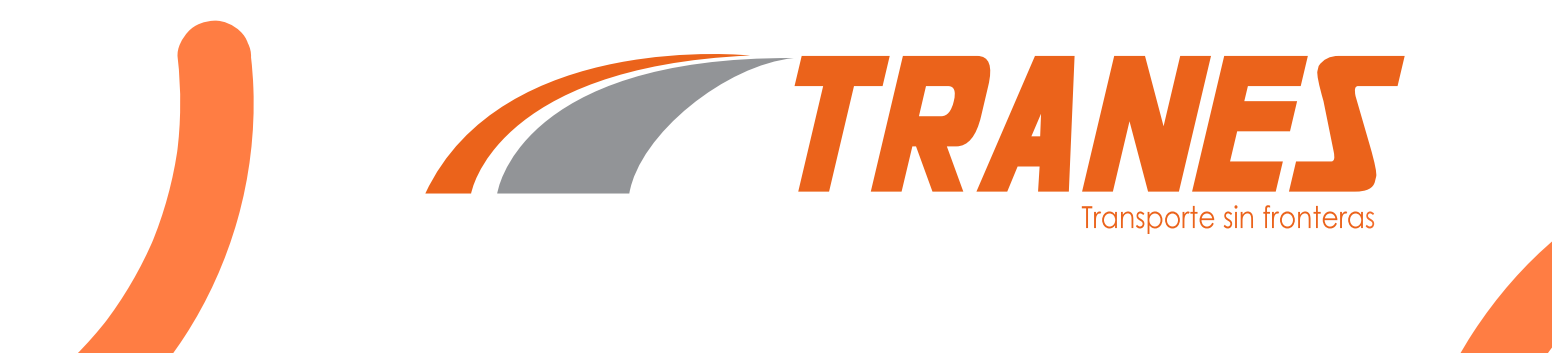